# 12月5日からの県立図書館の新サービスについて

# 1 窓口サービスの向上

### (1) オンライン利用者登録申請の導入

- ・新規申請の方に限り、オンライン上で利用者登録ができるようになります。
- ・登録申請画面に必要事項を入力するとともに、運転免許証などの身分証明書の画像ファイルを送信する ことにより、登録することができます。
- ・オンラインで登録された方には、貸出カードを交付しません。

## (2) スマートフォン画面に表示された貸出カードによる資料の貸出し

・オンラインで利用登録された方に加え、既に貸出カードが交付されている方も、貸出カードを持ち歩くことなく、スマートフォン画面に貸出カードを表示することにより、窓口で本を借りることができます。
・表示された画面をカウンターでご提示ください。(スクリーンショットでの貸出はできません。)

#### 【表示方法】

- ・図書館のスマートフォンサイトにアクセスし、「資料貸出カード番号」をタップします。
- ・認証画面で利用者番号とパスワードを入力してログインすると、利用者番号やバーコードなどが表示 されます。

### (3) マイナンバーカードによる資料の貸出し(要事前手続)

利用者番号とマイナンバーカードのマイキーIDを連携させることで、マイナンバーカードが貸出カードとして利用できます。

## 【条件】

・マイキーID設定済のマイナンバーカードをお持ちの方(当館では、マイキーIDの設定はできません。)
・当館の利用者登録を完了されている方

## 【連携手続】

- ・案内・登録カウンターで、貸出カード又はスマートフォン画面などで表示された貸出カードをご提示ください。
- ・マイキー I D 設定済のマイナンバーカードを I C カードリーダーにタッチしてください。
- ・専用サイトに当館の利用者番号とマイキーIDを連携します。

#### 【利用方法】

・本を借りる際に、マイナンバーカードを貸出カウンターの I C カードリーダーにタッチしてください。

#### 2 蔵書検索機能の強化

#### (1)Web書棚の導入

「インターネット蔵書検索」(PC版)の検索結果画面に仮想の書棚を設け、図書の表紙やあらすじなど を表示します。

### (2)県内図書館横断検索のリニューアル

県内図書館 40 館(市町:32 館、大学:9館)の蔵書を一括検索する「横断検索」をリニューアルする とともに、検索処理速度が向上します。

### 3 貸出履歴の導入(利用者による選択)

「My ライブラリ」に貸出履歴の保存ができるようになります。保存するかどうかの設定や保存した履歴の削除は、利用者の任意となります。(初期設定は保存されない状態です。)

## 4 見やすいホームページへの移行

ホームページ(PC版)が端末の画面サイズに応じた表示となり、見やすくなります。

# システム変更に伴うホームページアドレスの変更はありません。

なお、今回のシステム更新により、携帯サイトは終了します。

・パソコンサイト https://www.library.pref.kagawa.lg.jp/

・スマートフォンサイト https://www.library.pref.kagawa.lg.jp/winj/sp/top.do